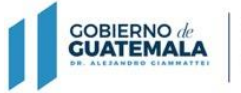

MINISTERIO DE FINANZAS PÚBLICAS

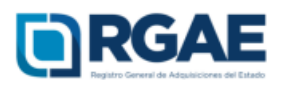

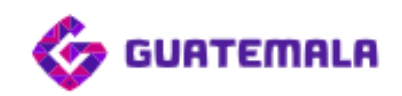

# Guía para la solicitud de usuario de Unidad Ejecutora

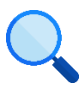

Este documento es completamente **gratuito**. Se permite su reproducción sin alterar el contenido.

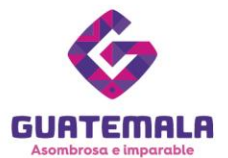

# Guía para la solicitud de usuario de Unidad Ejecutora

## Fase 1: ingreso

1. Ingrese a la página del RGAE: www.rgae.gob.gt

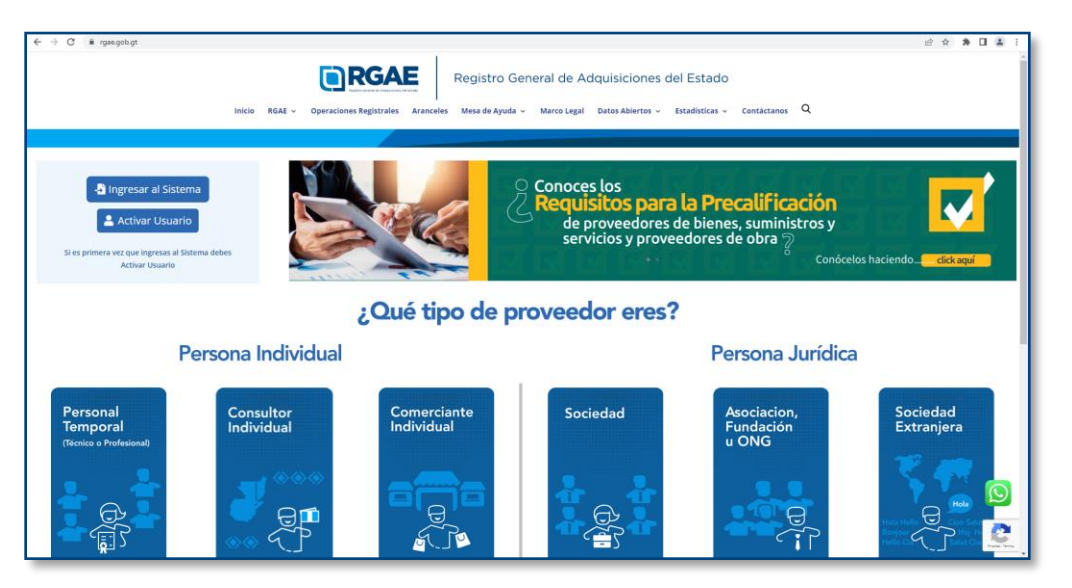

2. En la sección «¿Qué tipo de proveedor eres?», haga clic en «Personal Temporal».

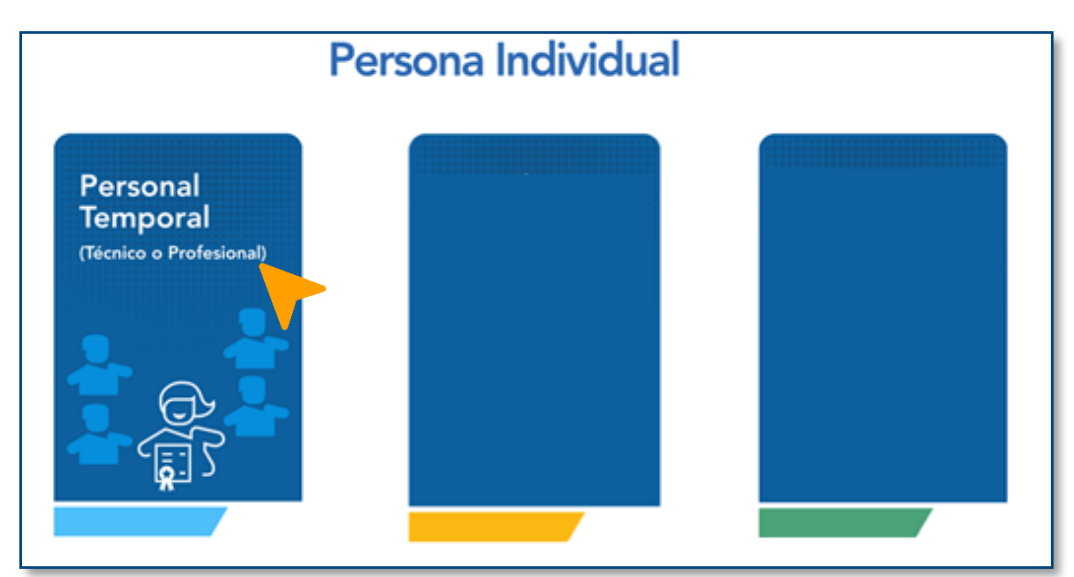

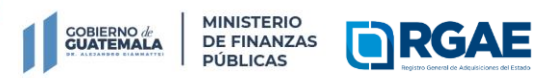

Ext. 10212

Registro General de Adquisiciones del Estado

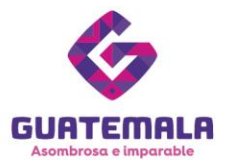

3. En la pestaña de «**Unidad Ejecutora**», haga clic en «**Solicitar Usuario para Unidad Ejecutora**».

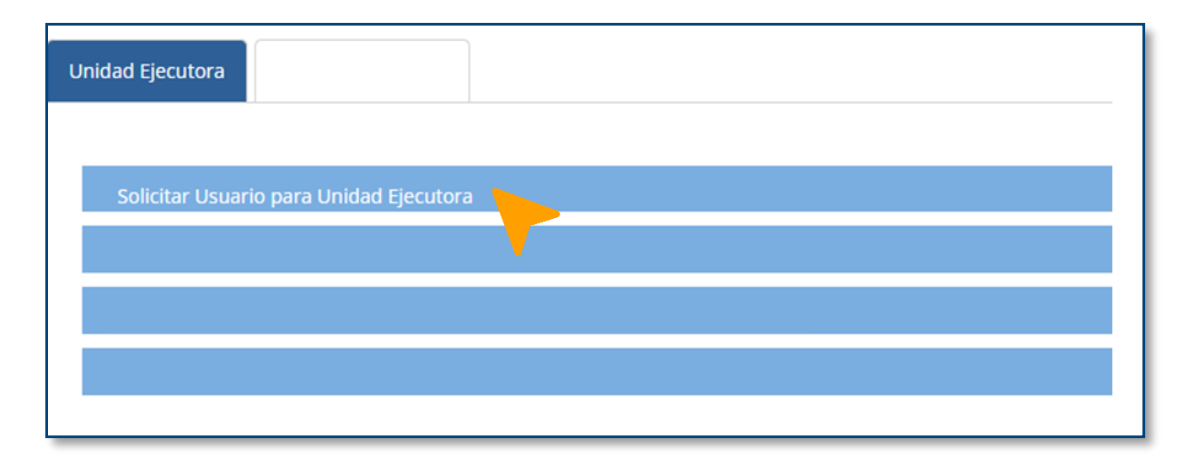

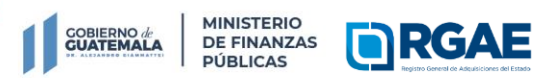

Ext. 10212

Registro General de Adquisiciones del Estado

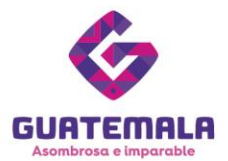

## Fase 2: documentación

1. Haga clic en «**Requisitos**».

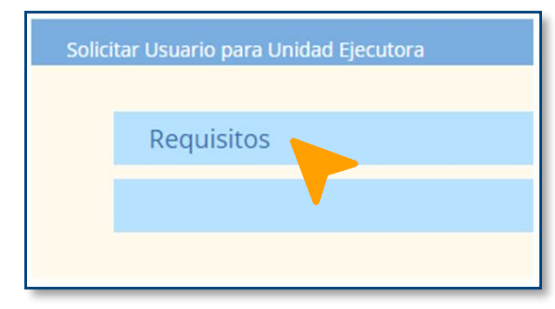

2. Descargue el formulario para solicitud de usuario de Unidad Ejecutora.

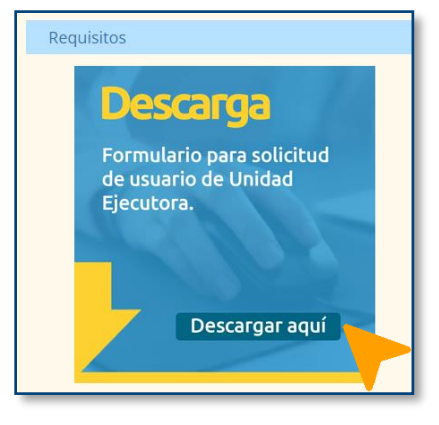

3. Digitalmente, cumplimente el formulario.

| COBIERN                                                                                                    | Oreación y Desar<br>en el Sistema del<br>IALA                                                                                                    | Formúario<br>Itivación de unidades ejecutorias<br>Registro General de Adquisiciones del Estado                                                                                                    | RGAE                                                                                                    |
|----------------------------------------------------------------------------------------------------|----------------------------------------------------------------------------------------------------|----------------------------------------------------------------------------------------------------|----------------------------------------------------------------------------------------------------|
| Nontre de la entitisativativación:                                                                                                    |                                                                                                    |                                                                                                    |                                                                                                    |
| Number for its cristed size door                                                                                                    |                                                                                                    |                                                                                                    |                                                                                                    |
|                                                                                                    |                                                                                                    |                                                                                                    |                                                                                                    |
| Facha                                                                                                    | Acción que solicita                                                                                                    | ACCOR & TEALURI                                                                                                    |                                                                                                    |
| 0                                                                                                    | awoon                                                                                                    |                                                                                                    |                                                                                                    |
|                                                                                                    |                                                                                                    |                                                                                                    |                                                                                                    |
|                                                                                                    | GAT                                                                                                    | DE FARA CREADON DE LEUARD                                                                                                    |                                                                                                    |
| fontine complete del solicitante:                                                                                                    |                                                                                                    |                                                                                                    |                                                                                                    |
|                                                                                                    |                                                                                                    |                                                                                                    |                                                                                                    |
| e _                                                                                                    |                                                                                                    |                                                                                                    |                                                                                                    |
| likelong.                                                                                                    |                                                                                                    |                                                                                                    |                                                                                                    |
| Coreo electrónico:                                                                                                    |                                                                                                    |                                                                                                    |                                                                                                    |
| veste                                                                                                    |                                                                                                    |                                                                                                    |                                                                                                    |
| Fadha da ingraso:                                                                                                    |                                                                                                    |                                                                                                    |                                                                                                    |
| Noneo de adahonbraniento                                                                                                    |                                                                                                    |                                                                                                    |                                                                                                    |
| Pargonsathe superior                                                                                                    |                                                                                                    |                                                                                                    |                                                                                                    |
| ruses or responsible                                                                                                    |                                                                                                    |                                                                                                    |                                                                                                    |
| Panglor procepuedano                                                                                                    |                                                                                                    |                                                                                                    |                                                                                                    |
|                                                                                                    |                                                                                                    |                                                                                                    |                                                                                                    |
| VEHINGCONE                                                                                                    |                                                                                                    |                                                                                                    |                                                                                                    |
| L Appendix generales: If portar y a<br>guidate trans dents done supplies<br>to thermality of presentations: L, J<br>Boltowski M, Stevenstader L, J<br>Boltowski M, Stevenstader L, J<br>Boltowski M, Stevenstader L, Stevenstader<br>K, Stevensta M, Stevenstader L, Stevensta<br>A, Bedfacaleses offsater. D - Robins<br>Conto.<br>A. Bedfacaleses offsater. D - Robins<br>Conto.<br>B. Stevensta de senders: Tota schlassi<br>B. Stevensta de senders: Tota schlassi<br>B. Stevensta de senders: Tota schlassi<br>B. Stevensta de senders: Tota schlassi<br>B. Stevensta de senders: Tota schlassi<br>B. Stevensta de senders: Tota schlassi<br>B. Stevensta de sente de seconadate<br>State est est seconadate<br>State est est seconadate. | a scalar so is to however, the design of a static survey of the second second | provide an anticidation and a Registery Server dis Adjunctions in<br>the approximate distribution, and an anticidate of the server distribu-<br>tion and approximate and approximate distributions of the server distribu-<br>tion of the server distribution and the server distribution and<br>performance and approximate and approximate distribution and approximate<br>and approximate and approximate and approximate and approximate and<br>the last server distribution and approximate and approximate and<br>the last server distribution and approximate and approximate and<br>the last server distribution and approximate and approximate and<br>the last server distribution and approximate and approximate and<br>the last server distribution and approximate and approximate and<br>the last server distribution and the last server distribution and<br>the last server distribution and the last server distribution and<br>the last server distribution and the last server distribution and<br>the last server distribution and the last server distribution and the last<br>server last server distribution and the last server distribution and the last<br>server last server distribution and the last server distribution and the last server distribution and the last<br>server last server distribution and the last server distribution and the last serv | Fibels AGUC. Is rip to its some jurden<br>threaden menual annehma, somerne advanta<br>AGUC men ha is an extension of teams<br>and team of the some and teams of teams<br>and team of the some and team of teams<br>and another advanced or allogen of teams of team<br>and another advanced or allogen of teams of team<br>and another advanced or allogen of team of the<br>solution of team of the advanced of teams of the<br>solution of team of the advanced of teams of the<br>solution of team of the advanced of the<br>solution of team of the advanced of team of the<br>solution of team of the advanced of the<br>solution of team of the advanced of the<br>solution of team of team of team of the<br>solution of team of team of team of the<br>solution of team of the advanced of the<br>advanced of team of the advanced of the<br>advanced of team of team of the team of the<br>solution of team of the advanced of the<br>advanced of team of team of the team of team<br>of teams. If team of the team of the team of team<br>of teams of team of the team of the team of team<br>of teams of team of the team of team of team of team<br>of teams. If team of team of team of team of team of team<br>of teams of team of team of team of team of team of team<br>of teams of team of team of team of team of team of team<br>of teams of team of team of team of team of team of team of team<br>of team of team of team of team of team of team of team of team<br>of team of team of team of team of team of team of team of team of team<br>of team of team of team of team of team of team of team of team of team<br>of team of team of tea |
|                                                                                                    |                                                                                                    |                                                                                                    |                                                                                                    |
| Numbre d                                                                                                    | le' solicitante                                                                                                    | Tima del solici                                                                                                    | hets.                                                                                                    |
| Nontra del                                                                                                    | jeh innedato                                                                                                    | Firma y Sal                                                                                                    | 6                                                                                                    |
| Northy fol disclothate                                                                                                    | ridad administrative superior                                                                                                    | Firma y Sal                                                                                                    | •                                                                                                    |

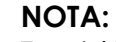

Registro General de Adquisiciones del Estado

También puede descargar el documento y rellenarlo a mano.

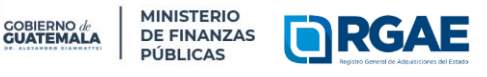

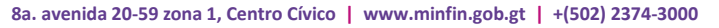

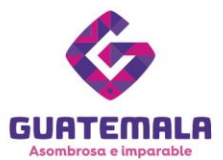

4. Imprima el formulario. Seguidamente, firme y selle el documento.

| Nombre del solicitante                                | Firma del solicitante |
|-------------------------------------------------------|-----------------------|
|                                                       |                       |
|                                                       |                       |
| Nambra del lafa investigata                           | Pierra y Calla        |
| Nombre del jere inmediato                             | rima ý seio           |
|                                                       |                       |
|                                                       |                       |
|                                                       |                       |
| Nombre del director/Autoridad administrativa superior | Firma y Sello         |
|                                                       |                       |

5. Prepare los archivos que se solicitarán:

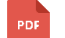

Formulario para solicitud de usuario de Unidad Ejecutora

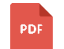

Copia simple de DPI (legible)

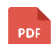

Acta de nombramiento

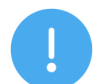

#### NOTAS:

- El encargado del usuario de la Unidad Ejecutora debe tener relación de dependencia con esta (renglones 011, 022 o 021).
- El DPI debe estar vigente.
- Asegúrese que la copia simple del DPI permita leer el contenido de este.

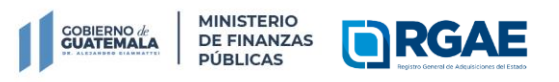

Registro General de Adquisiciones del Estado

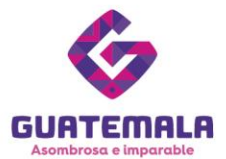

#### Fase 3: carga de archivos

 Nuevamente, en la sección <u>«Requisitos – Personal Temporal (Técnicos o</u> <u>Profesionales»</u>, haga clic en <u>«Requisitos</u>».

| Solici | tar Usuario para Unidad Ejecutora |
|--------|-----------------------------------|
|        | Requisitos                        |
|        |                                   |
|        |                                   |

2. Haga clic en «Cargar aquí».

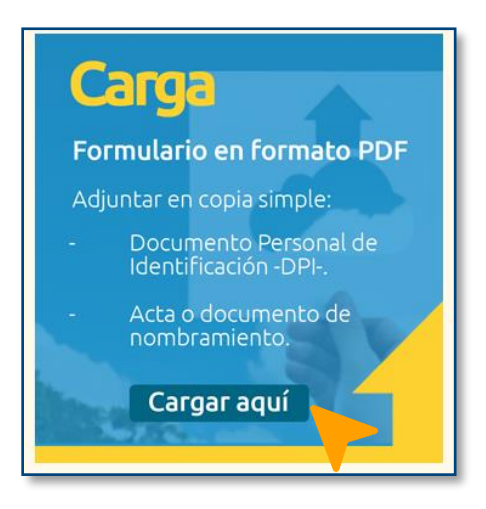

3. Será dirigido a un formulario virtual.

| C B rgae.gob.gt/personal-temporal-tecnico-o-profes | ional/                                                                                                    | 년 ☆ 🏞 🖬 |
|----------------------------------------------------|----------------------------------------------------------------------------------------------------|---------|
| so                                                 |                                                                                                    |         |
|                                                    | Nombre                                                                                                    |         |
|                                                    |                                                                                                    |         |
|                                                    | Apellido                                                                                                    |         |
|                                                    | Correo                                                                                                    |         |
|                                                    |                                                                                                    |         |
|                                                    | Teléfono                                                                                                    |         |
|                                                    | Nombre la Institución                                                                                                    |         |
|                                                    |                                                                                                    |         |
|                                                    | Formulario pdf Seleccionar archivo   Ninguno archivo selec.                                                                                                    |         |
|                                                    | Adjuntar Documento DPI pdf<br>Beleckara archivel Viringuno archivo selec.                                                                                                    |         |
|                                                    | Adjuntar Acta de nombramiento pdf<br>[Selacionar adiva] inigana archeo selac.                                                                                                    |         |
|                                                    | Términos y condiciones creación de usuario.<br>Registro general de adquisiciones del estado                                                                                                    |         |
|                                                    | LAS ENTIGADES ESTABLICIDAS EN EL ARTÍCILO I DE LEY DE CONTRARACIONES DEL ESTADO, PARA LA CELACIÓN DE USUARIO DEL <b>ESTERA</b><br>DEL REGISTRIO GENERAL DE ADQUIRICIONES DE LETADO - REAL- ACUPINE QUE HAN LEDO Y CONOCINILOS TERMINOS Y CONDICIONES<br>PARAS UNOS CONTORMA EL OS SUBANTE:                                         |         |
|                                                    | <ol> <li>Aspectos generales: El portal y el sistema son las herramientas oficiales para la gestión de solicitudes ante el legistro General de<br/>Adjusciones del Estado – Misilo, Se riga por las normas jurídicas aplicables tanto directa como suplietoriamente y está sujeto al estincito<br/>complimente de estas.</li> </ol> |         |
|                                                    | 2. Información y documentación: La información y documentación que se requiera para la gestión de solicitudes, será confrontada a través 📼                                                                                                    |         |

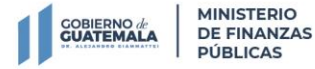

Registro General de Adquisiciones del Estado

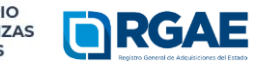

8a. avenida 20-59 zona 1, Centro Cívico | www.minfin.gob.gt | +(502) 2374-3000

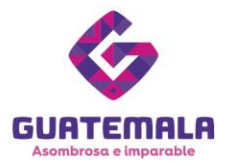

Ext. 10212

4. Ingrese la información solicitada.

| SOLICITUD PARA USUARIO DE LA UNIDAD EJECUTORA | CERRAR |
|-----------------------------------------------|--------|
| Nombre                                        |        |
| Apellido                                      |        |
| Correo                                        |        |
| L<br>Teléfono                                 |        |
| Nombre la Institución                         |        |

5. Suba los archivos indicados.

| Formulario pdf                             |
|--------------------------------------------|
| Seleccionar archivo Ninguno archivo selec. |
|                                            |
| Adjuntar Documento DPI pdf                 |
| Seleccionar archivo Ninguno archivo selec. |
| Adjuntar Acta de nombramiento pdf          |
| Seleccionar archivo Ninguno archivo selec. |
|                                            |

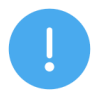

#### NOTA:

Todos los archivos deben ser PDF.

6. Lea los términos y las condiciones para la creación del usuario. Si está de acuerdo, marque la casilla de «**Acepto**».

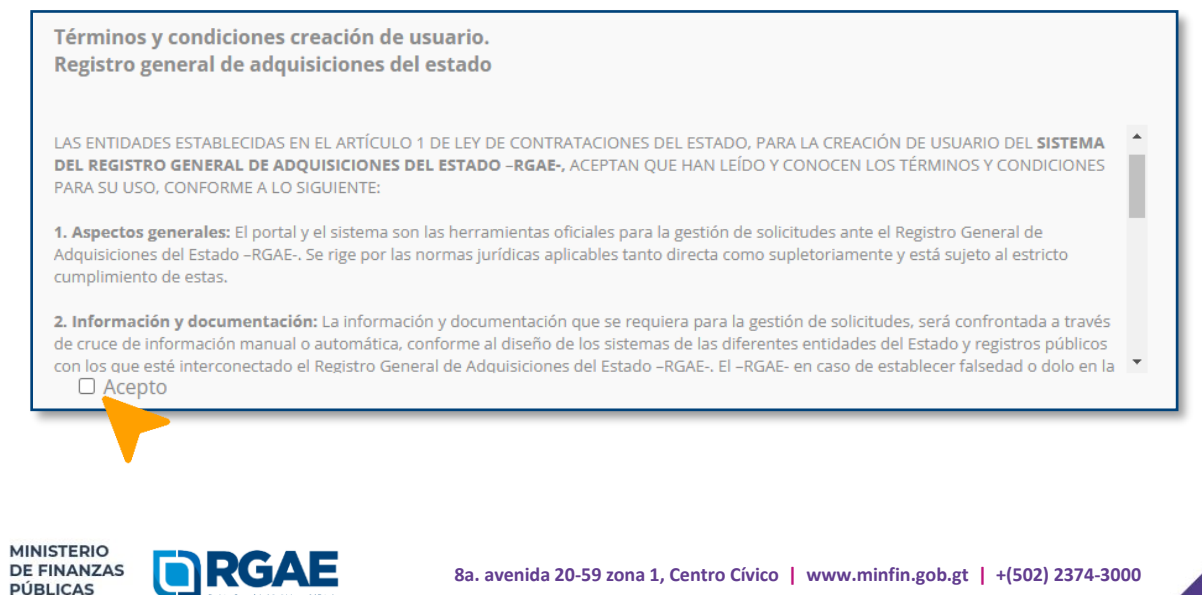

GOBIERNO de

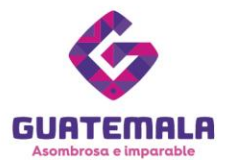

7. Haga clic en «**Enviar**».

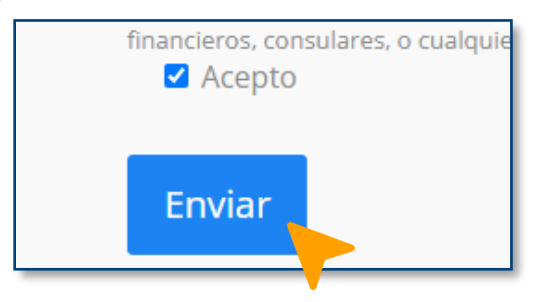

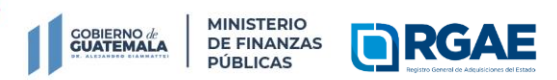

Registro General de Adquisiciones del Estado

8a. avenida 20-59 zona 1, Centro Cívico | www.minfin.gob.gt | +(502) 2374-3000

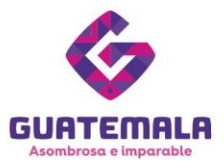

#### Fase 4: finalización de la solicitud

- 1. Espere el correo electrónico de confirmación de sso@minfin.gob.gt. Si no lo encuentra en su bandeja de entrada, revise su bandeja de spam.
- 2. Ingrese al enlace que le enviaron en el correo electrónico.
- 3. Reestablezca su contraseña.
- 4. Podrá ingresar al <u>sistema</u> con el usuario asignado (su NIT sin guion) y su nueva contraseña. Así podrá iniciar las operaciones registrales que desee.

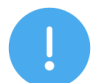

#### NOTAS:

- La información será enviada al correo electrónico que tenga registrado en la SAT (RTU).
- Si hubiese un error en la solicitud, se le estará notificando al correo electrónico.
- Si reenvía el enlace provisto por el RGAE a otro correo, este no funcionará.

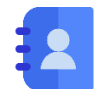

# Contacto:

PBX. 23742822 ext.10234, 10243, 10253, 10254, 10259 Dirección: 8.ª avenida 20-59 zona 1, Centro Cívico, Guatemala. Correos electrónicos: <u>consultasrgae@minfin.gob.gt</u> / <u>gestionesrgae@minfin.gob.gt</u>

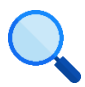

Este documento es completamente **gratuito**. Se permite su reproducción sin alterar el contenido. Los íconos utilizados son de Flaticon.com.

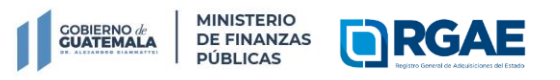

Registro General de Adquisiciones del Estado